## Tennessee Tamil Academy New Student Registration for the Calendar Year 2023-2024

**STEP 1:** Please use this URL: <u>https://www.catamilacademy.org/cta/StudentReg.aspx</u> for registering the existing TTA Student.

**STEP 2:** Select the highlighted fields as "No" and click "Continue" Button.

| Student Registration                                        |                         |
|-------------------------------------------------------------|-------------------------|
| Did any of your children attend CTA in the previous year(s) | • Yes • No              |
| Do you have a Log on to CTA                                 | ⊙Yes <mark>● No </mark> |
| *                                                           | fields are mandatory    |
|                                                             | Continue Cancel         |

**STEP 3:** Please enter appropriate information for all the highlighted text fields and click 'Continue' Button.

|                      | Student Registration Form |                      |
|----------------------|---------------------------|----------------------|
| Student's First Name |                           | Student's First Name |
| Student's Last Name  |                           | is Required !        |
| Date of Birth        |                           | 8                    |
| Father Name          |                           | *                    |
| Mother Name          | <b>_</b>                  |                      |

Note: We will use this information to verify that there is no duplicate entry in our system. We reserve the right to verify the date of birth by requesting to produce official and original documents.

Continue Cancel

fields are mandatory

| Only the schools     | that have open enrollment are listed in the sch | ools list here. For complete schoo | ls list, please check <b>Schools</b> . |
|----------------------|-------------------------------------------------|------------------------------------|----------------------------------------|
|                      | New Registr                                     | ation Form                         |                                        |
| New Parent           |                                                 |                                    |                                        |
|                      |                                                 |                                    |                                        |
| Student's First Name |                                                 | Student's Last Name 🛛 🔶            |                                        |
| School Site          | Tennessee Tamil Academy 💌 *                     | Gender 🔶                           | Select Gender                          |
| Date of Birth -      | × 0                                             | Birth Place 🔶                      |                                        |
| Father Name          | *                                               | Mother Name 🔶                      | *                                      |
| Parent Email ID      |                                                 | Confirm Parent Email ID 🛛 🔶        |                                        |
| Password -           | *                                               | Confirm Password 🛛 🔶               | *                                      |
| Street -             |                                                 | City 🔶                             | *                                      |
| Country & State -    | USA - TN - Tennessee 💌 *                        | Zip/Postal Code 🛛 🔶                | *                                      |
| Home Phone Number    |                                                 | Mobile Number 1                    |                                        |
| Mobile Number 2      |                                                 |                                    |                                        |
| Doctor Name -        | ÷                                               | Doctor Phone Number 🛛 🔶            |                                        |
| Dentist Name         |                                                 | Dentist Phone Number               |                                        |
| EC1 Name             |                                                 | EC2 Name                           |                                        |
| EC1 Relation         |                                                 | EC2 Relation                       |                                        |
|                      |                                                 | 1                                  |                                        |
|                      |                                                 |                                    |                                        |

## **STEP 4:** Please enter appropriate information for all the highlighted text fields and click 'Submit' Button.

| EC1 Street          |                             | EC2 Street                 |                       |
|---------------------|-----------------------------|----------------------------|-----------------------|
| EC1 City            |                             | EC2 City                   |                       |
| EC1 Country & State | USA - TN - Tennessee        | EC2 Country & State        | USA - CA - California |
| EC1 Zip/Postal Code |                             | EC2 Zip/Postal Code        |                       |
| EC1 Phone Number    |                             | EC2 Phone Number           |                       |
| Registration date   | 7/20/2014                   | Grade 🔶                    | EVALUATION 💌 * 👔      |
| User Name ——•       |                             | TVU Grade                  | Select Grade          |
| Public School State | USA - TN - Tennessee 💌 *    | Public School Type         | Select School Type    |
| Public School City  | Select City                 | Others (City)              |                       |
| Public School Name  | Select School 💽 *           | Others (School)            |                       |
|                     | * fields are mandatory , No | te : EC->Emergency Contact |                       |

Submit Cancel

**STEP 5:** Please click "OK" Button.

| About to register new/re | eturning child. Please clic | k Ok to proceed! |
|--------------------------|-----------------------------|------------------|
| nr                       | ОК                          | Cancel           |

**STEP 6:** Please select atleast one of the Volunteer Help options as indicated and Click on "Submit" button.

| Volunteer Help                                                                                                    |         |           |
|----------------------------------------------------------------------------------------------------|---------|-----------|
| CTA exclusively depends on the support and commitment of parent-volunteers to run the school efficiently and successfully. We would like you to spare some of your time to make our school the best.<br>Please check all that apply and select <b>My Self</b> or <b>My Spouse</b> or both |         |           |
| Help Name                                                                                                    | My Self | My Spouse |
| Annual day event coordination (Dance, drama, song, debate, etc)                                                                                                    | ✓       |           |
| Annual day - Food, reception, seating, MC, Stage, Video, Photos, etc                                                                                                    |         |           |
| Annual day coordination                                                                                                    |         |           |
| TVU - Teaching, Test, etc                                                                                                    |         |           |
| Help with graduation day activities                                                                                                    |         |           |
| Help with Hot chocolate                                                                                                    |         |           |
| Help with exams (oral, etc)                                                                                                    |         |           |
| Help with safety and parking                                                                                                    |         |           |
| Festival and Cultural Events management, assistance, snack preparation, and coordination                                                                                                    |         |           |
| Books and Library                                                                                                    |         |           |
| Administration - Branch officials                                                                                                    |         |           |
| Class Room parent - Preschool to Basic grades                                                                                                    |         |           |
| Substitute Teaching - On a need basis based on availability                                                                                                    |         |           |
| Feaching - Regular Class Teacher committed for ONE year                                                                                                    |         |           |
|                                                                                                    |         | 1         |

Submit

Cancel

**STEP 7:** Please scroll down and enter Parent/Guardian's Full Legal Name and Click "I Agree" Button.

| California Tamil Academy School Rules And Regulation                                                                                                    |
|----------------------------------------------------------------------------------------------------|
| The primary objective of the staff and administration of California Tamil Academy and its Affiliate is to provide the best educational program of Tamil and learning environment possible to every student. Excellent behavior is expected of all California Tamil Academy and its Affiliate students. All CTA teachers and officers are provided with the handbook which discusses CTA policy, rules and regulations, responsibilities and expectations. |
| Student Attendance Policy:                                                                                                    |
| Perfect Attendance: All students with 100% perfect attendance – Physically attending the classes at CTA or its Affiliates on all 32 classes - are honored with an award - certificates or trophy or prize at the end of the school year. Missing one or more classes for any reason will automatically disqualify to receive the perfect attendance award                                                                                                 |
| Absence Policy: CTA and its Affiliates do NOT follow excused and unexcused absences. Absence is considered as absence irrespective of the reason. Since CTA and its Affiliates do not give out merit based rank medals, the impact is less. Attendance will continue to carry 10% of the final score. So it is important that the student attends all classes.                                                                                            |
| Student Evaluation Tests                                                                                                    |
| New Student Evaluation:                                                                                                    |
| <ul> <li>There is No Evaluation Test for new students registering in Preschool and Basic-I classes.</li> </ul>                                                                                                    |
| All the new students and fucers and above are evaluated for their Temil skill when they register in CTA or its Affiliates                                                                                                    |
| Note : Please Scroll Up/Down as necessary to read the entire Agreements.Please type your Fullname in the<br>name field. Use the Same name in next form also. (without any change)                                                                                                    |
| I Agree I Don't Agree                                                                                                    |
| * fields are mandatory                                                                                                    |
|                                                                                                    |
| Parent/Guardian's Full Legal Name : Parent/Guardian's Full Legal Name is Required !                                                                                                    |
| Note : Please Scroll Up/Down as necessary to read the entire Agreements.Please type your Fullname in the name field. Use the Same name in next form also. (without any change)                                                                                                    |
| I Agree I Don't Agree                                                                                                    |

\* fields are mandatory

**STEP 8:** Please enter Parent/Guardian's Full Legal Name in the HighLighted text field and Click "I Agree" Button.

| California Tamil Academy School Rules And Regulation                                                                                                    |  |  |
|----------------------------------------------------------------------------------------------------|--|--|
| California Tamil Academy and its Affiliates Waiver Policy:                                                                                                    |  |  |
| California Tamil Academy and its Affiliates are all Non Profit Organization run by community volunteers to teach Tamil Language.<br>Hence CTA and its Affiliates require every parent to sign the following waiver                                                                                                    |  |  |
| I, being the parent or legal guardian of the student t s (name) attending the California Tamil                                                                                                    |  |  |
| Academy or it's Affiliates School known as CTA Branch or CTA Franchise " at Tennessee Tamil Academy branch,<br>on behalf of ourselves and the above named student, hereby waive all our rights, claims and actions which we now or hereafter may<br>have against CTA Branch or CTA Franchise, their faculty, arising out of, but not limited to the above mentioned student's attendance at<br>the school and his or her use of the school facilities and premises. |  |  |
| I have read and fully understood the meaning and consequences of the foregoing waiver and thus voluntarily execute this waiver accordingly.                                                                                                    |  |  |
| Parent/Guardian's Full Legal Name                                                                                                    |  |  |
|                                                                                                    |  |  |
|                                                                                                    |  |  |
|                                                                                                    |  |  |
|                                                                                                    |  |  |
| Note : Please Scroll Up/Down as necessary to read the entire Agreements.Please type your Fullname in the name field. Use the Same name that you have given in the Previous form.(without any change)                                                                                                    |  |  |

I Agree I Don't Agree

\* fields are mandatory

**STEP 9:** Please click on "Submit" Button.

| Payment Details                                                                        |                                             |  |
|----------------------------------------------------------------------------------------|---------------------------------------------|--|
| Payment Mode                                                                           | • Pay In-Person *                           |  |
| Make Check Payable to (Applicable for Pay-In person option) ' Tennessee Tamil Academy' |                                             |  |
| Mailing Address :                                                                      |                                             |  |
|                                                                                        | (Please do NOT mail checks to this address) |  |
|                                                                                        |                                             |  |

Submit Cancel

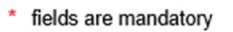

**NOTE**: Please do not mail your checks to the Mailing Address, we accept the Checks payable to "Tennessee Tamil Academy" for \$250/Year (Two Hundred and Fifty Only) in the First Day of School on August 11th, 2023 or during Book Distribution.

**STEP 10:** Click on "Print" to get your registration Confirmation form printed for your reference. If you need to register one more student please repeat the steps from STEP 1 to STEP 10.

|                                         | California Tamil Academy                                                                                 |
|-----------------------------------------|----------------------------------------------------------------------------------------------------|
| Congratulations!                        |                                                                                                    |
| Student 'J S' has been<br>PM            | successfully registered at CTA ' Tennessee Tamil Academy Branch' on                                      |
| Registration details are a              | is follows:                                                                                              |
| Student ID                              | : 8223                                                                                                   |
| Grade                                   | EVALUATION                                                                                               |
| Section                                 |                                                                                                    |
| Grade Fee                               | : \$ 250.00                                                                                              |
| Paid Amount                             | 50                                                                                                    |
| Balance Amount                          | : \$ 250.00                                                                                              |
| Login Details for Parent:               |                                                                                                    |
| CTA User Login                          | : s@gmail.com                                                                                            |
| CTA User Password                       | stest123                                                                                                 |
| Note:- Kindly download t<br>the school. | he Student evaluation form from www.catamilacademy.org/evaluation.html and submit it on the first day of |
| Fhanks and Regards,                     |                                                                                                    |
| CTA Team                                |                                                                                                    |
|                                         | Do You Wish To Register for one more Student?                                                            |
|                                         | Print Yes No                                                                                             |

**STEP 11:** Please check your email inbox that you have provided while registering the Student. You should have received an email from ita.admin@itamilacademy.org for the New Student Registration confirmation.

NOTE: If the email is not in your inbox please check your email account's spam folder.